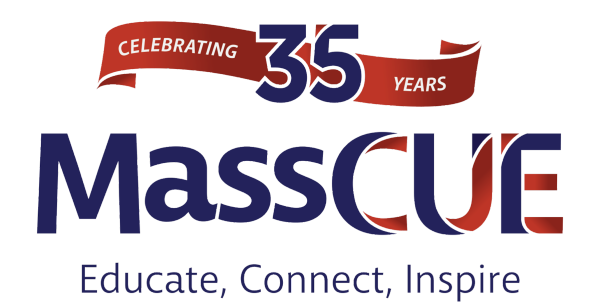

# **Mobile App Tips**

Download <u>from your mobile device</u> or <u>from your computer</u> to view our presenters and workshop titles for the fall conference. Or do a search at the app store for AttendeeHub. Download AttendeeHub and then search for the event: #MassCUE17. Click the download button to install the app on your mobile device.

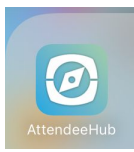

Launch Attendee Hub App on your mobile device

Use the Shortcuts on the welcome screen to view schedule, presenters, exhibitor info and more.

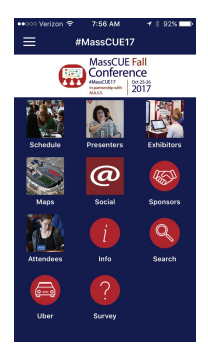

Tap on the Home menu in uppper left corner.

Tap on Settings in upper right corner to update profile

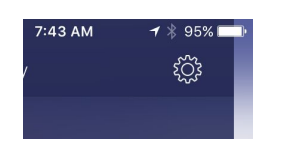

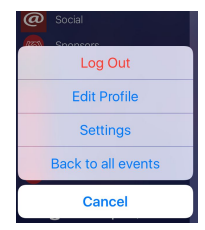

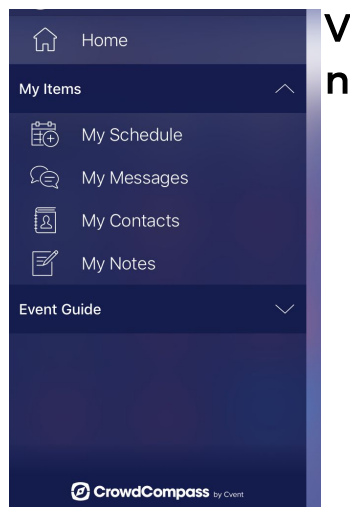

View your schedule, messages, contacts and notes along with the entire Event Guide.

View Schedule by date from the Home menu event guide. Use 'Filter' to search by bookmarked sessions, presenter or tracks.

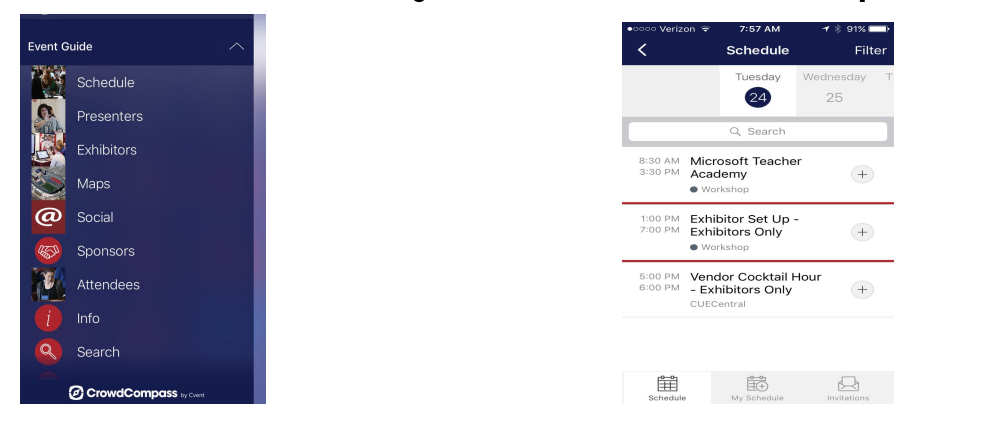

Tap + to add a session to your schedule

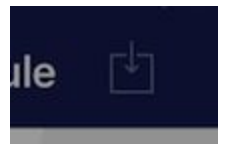

#### Tap to export your schedule to your device calendar

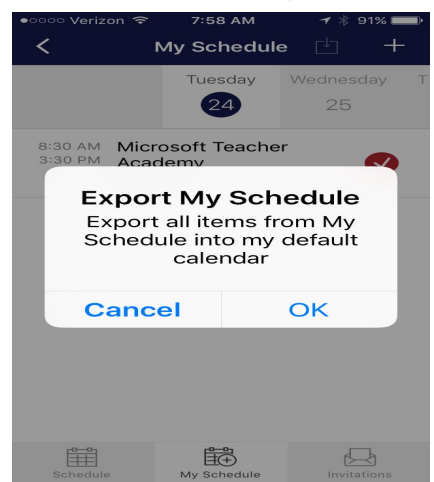

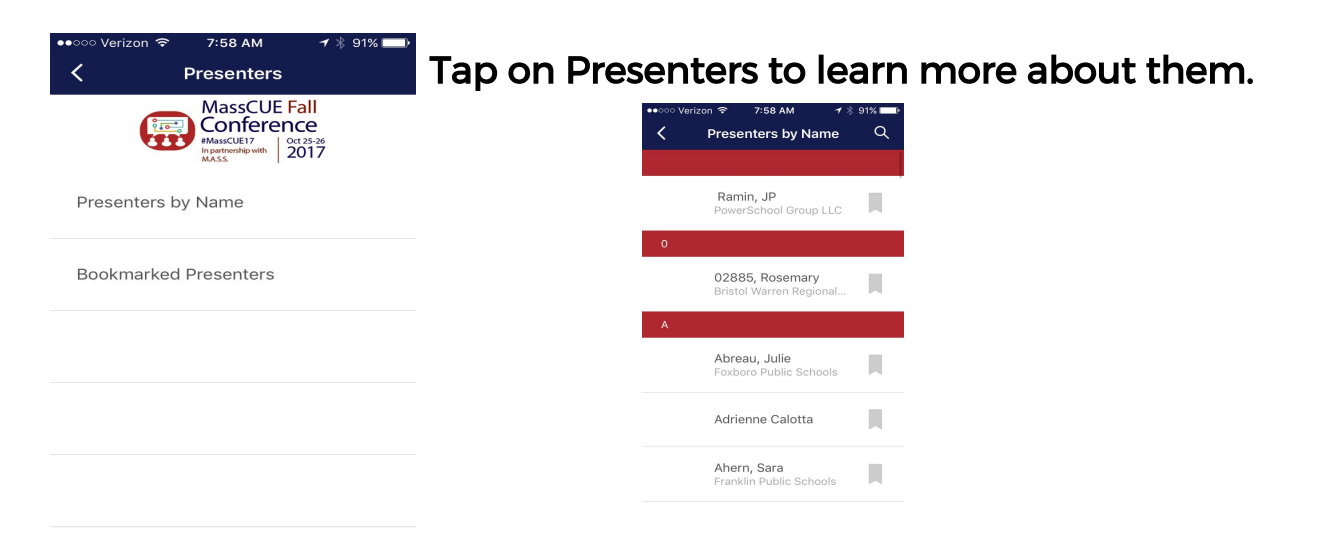

Search for Exhibitors by name or category. Bookmark for quick reference.

| ••••• Verizon 🗢 7:58 AM                                                                                                    | 🛪 🕴 91% 📩        | ••000 V | erizon ᅙ    | 7:59 AM        | 7 * 9     | 1% 💷) |
|----------------------------------------------------------------------------------------------------|------------------|---------|-------------|----------------|-----------|-------|
| <pre>K Exhibitors</pre>                                                                                                    |                  | <       | Exhibit     | tors by Cate   | egory     | Q     |
| MassCUE F<br>MassCUE T<br>MassCUE 17<br>MassCUE 17<br>Ma | all<br>ce<br>017 | Adaj    | ptive Tecł  | nnology and    | Curriculu | ım    |
| Exhibitors by Category                                                                                                    |                  | Adm     | inistrative | e Technology   | /         |       |
| Exhibitors by Name                                                                                                    |                  | Com     | nmunicatio  | on Technolog   | ЭУ        |       |
| Bookmarked Exhibitors                                                                                                    |                  | Com     | iputer Ha   | rdware         |           |       |
|                                                                                                    |                  | Con     | ferences    | and Training   |           |       |
|                                                                                                    |                  | Curr    | iculum ar   | nd Instruction | n Tools   |       |
|                                                                                                    |                  | Data    | Manage      | ment and Sto   | orage     |       |

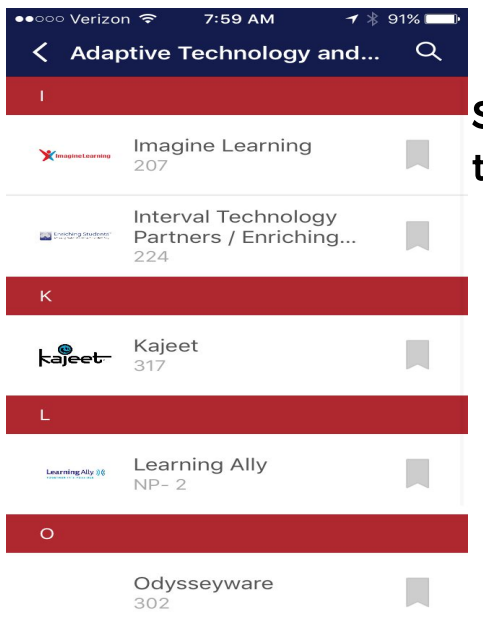

# Select Exhibitors to find their booth in the Exhibit Hall

#### Use Maps to find your way around Gillette

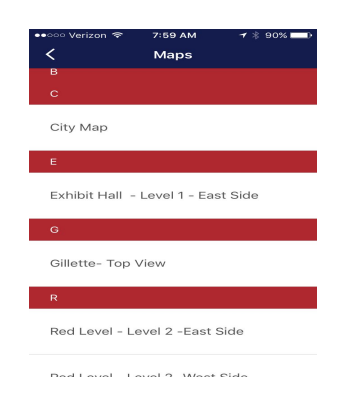

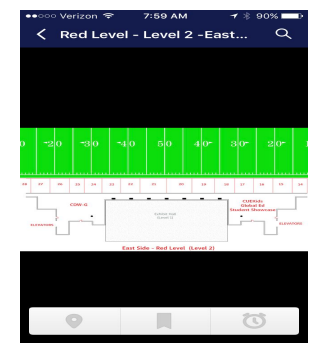

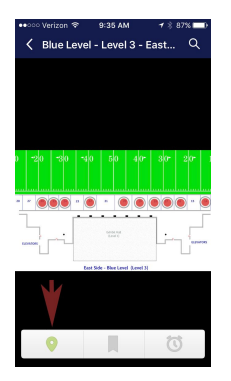

### Tap the pinpoint icon to activate pins

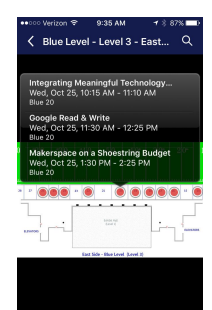

9

Tap a red dot to see what sessions or exhibitor will take place in that location

Use Social to stay connected

| ●●○○○ Verizon ᅙ 🗧                                                 | * 7:59 AM                                                       | ୶∦9                                         | 0% 💶     |
|-------------------------------------------------------------------|-----------------------------------------------------------------|---------------------------------------------|----------|
| < 4                                                               | ctivity Fee                                                     | d                                           | Post     |
| Event Feed                                                        | SocialWall                                                      | Notificati                                  | ons      |
|                                                                   | MassCUE<br>Confere<br>#MassCUE17<br>In partnership with<br>MASS | Fall<br>nce<br><sup>0ct 25-26</sup><br>2017 |          |
| Kare<br>Sep Shar                                                  | en Casavant<br>22, 2017<br>ed from #Mas                         | sCUE17                                      |          |
| #MassCUE17 -<br>with ViewSonic<br>forward to work<br>your prizes! | Connect and<br>- Booth 508<br>king with you -                   | Collaborat<br>- We look<br>- enter to v     | e<br>vin |
| 🗘 1 Like 💭                                                        | 0 Comments                                                      |                                             |          |
| Ama<br>Sep<br>Shar<br>Outc                                        | inda Cadran<br>21, 2017<br>ed from Drive<br>omes in Your        | EdTech<br>District                          |          |
| #MassCUE17 W                                                      | /e can't wait to                                                | o share                                     | . 1      |
|                                                                   |                                                                 |                                             |          |

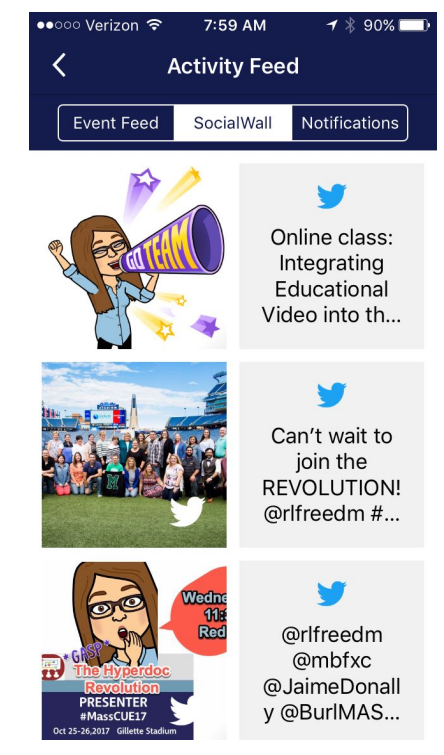

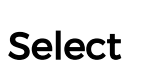

Info

### for more Mobile App Tips